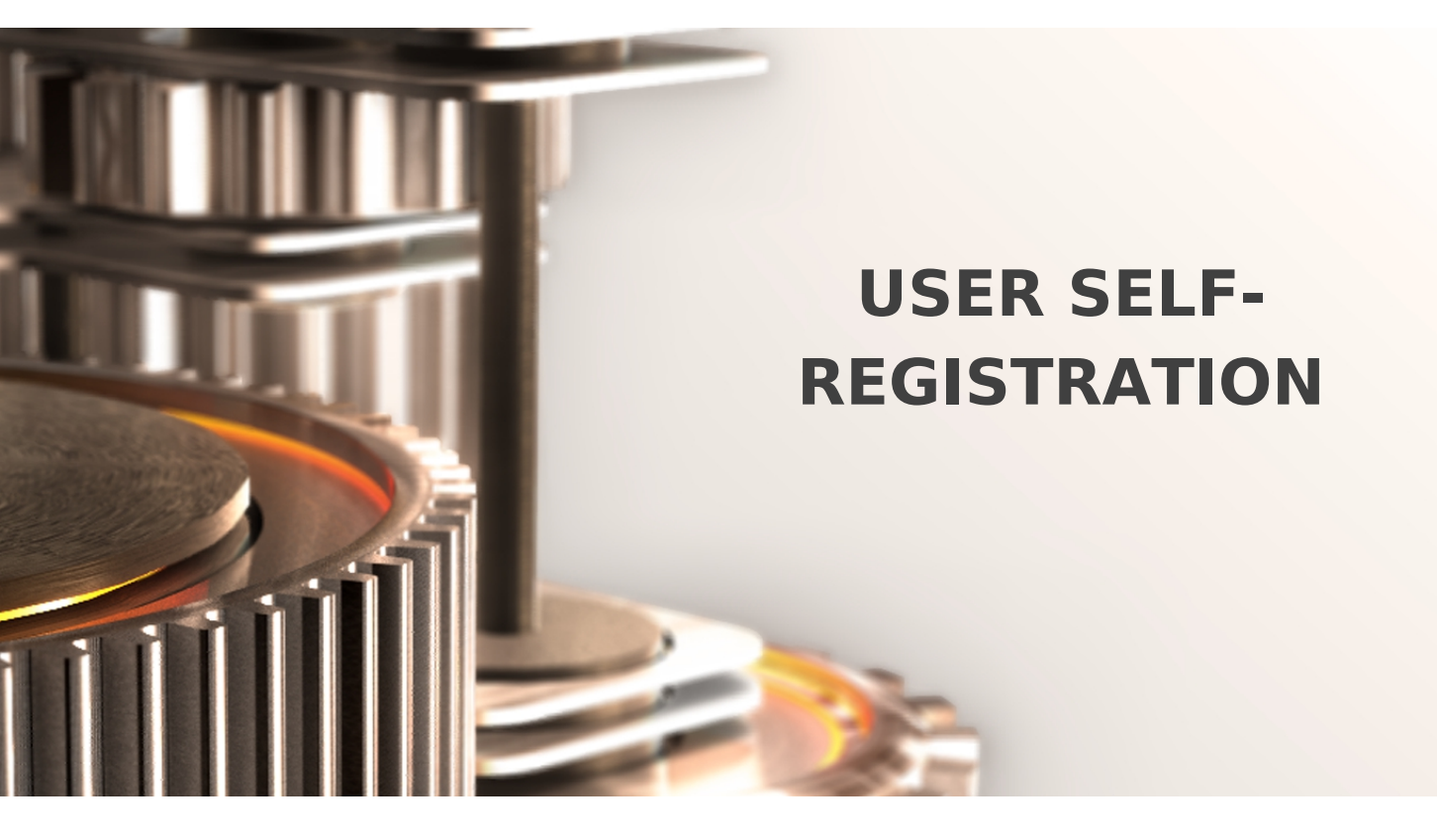

The specifications and information in this document are subject to change without notice. Companies, names, and data used in examples herein are fictitious unless otherwise noted. This document may not be copied or distributed by any means, in whole or in part, for any reason, without the express written permission of RCDevs.

Copyright (c) 2010-2017 RCDevs SA. All rights reserved. http://www.rcdevs.com

WebADM and OpenOTP are trademarks of RCDevs. All further trademarks are the property of their respective owners.

Limited Warranty

No guarantee is given for the correctness of the information contained in this document. Please send any comments or corrections to info@rcdevs.com.

Web-Application

# 1. Overview

User Self-Registration (SelfReg) application is a web application provided by RCDevs installed on the WebADM server. This application allows users to manage their OTP Token and U2F key enrollment. Users are also able to manage their OTP list, SSH key for SpanKey and TiQR Sign. The SelfReg application is similar to the User Self-Service Desk, the only difference between both applications is that the Self-Registration can be accessed only with a WebADM Administrator request. To allow the user, the Administrator will send a Self-Registration request to the user and this user will receive a one time link to access the application. Once logged on the application, the access link is revoked and the user cannot access the application anymore.

# 2. Installation

The Self-Registration application is included in the Webam\_all\_in\_one package.

### 2.1 Install with Redhat Repository

On a RedHat, CentOS or Fedora system, you can use our repository, which simplifies updates. Add the repository:

yum install https://www.rcdevs.com/repos/redhat/rcdevs\_release-1.0.0-0.noarch.rpm

Clean yum cache and install Self-Registration (SelfReg):

yum clean all
yum install selfreg

The Self-Registration application is now installed.

2.2 Install with Debian Repository

On a Debian system, you can use our repository, which simplify updates. Add the repository:

```
wget https://www.rcdevs.com/repos/debian/rcdevs-release_1.0.0-0_all.deb
apt-get install ./rcdevs-release_1.0.0-0_all.deb
```

Clean cache and install Self-Registration (SelfReg):

apt-get update
apt-get install selfreg

The Self-Registration application is now installed.

### 2.3 Install Using the Self-Installer

The installation of RB is very simple and is performed in less than 5 minutes. Just download the RB self-installer package on RCDevs website and put the installer file on your server. You can use WinSCP to copy the file to your server. To install RB, log into the server with SSH and run the following commands:

gunzip selfreg-1.1.x.sh.gz
bash selfreg-1.1.x.sh

## 3. User Self-Registration

The installation of SelfReg is straightforward and only consists of running the self-installer or install the package through RCDevs repository and configure the application in WebADM.

You do not have to modify any files in the SelfReg install directory! The web applications configurations are managed and stored in LDAP by WebADM. To configure SelfReg, just enter WebADM as super administrator and go to the 'Applications' menu. Click SelfReg to enter the web-based configuration.

SelfReg application logs are accessible in the Databases menu in WebADM.

### Note

To be able to use SelfReg, any LDAP user must be a WebADM account. That means usable LDAP accounts are those containing the webadmAccount LDAP object class. You can enable the WebADM features on any LDAP user/group by extending it with the webadmAccount object class (from object extension list).

Inline WebApps:

You can embed a Web app on your website in an HTML iFrame or Object.

### #Example

<object data="https://<webadm\_addr>/webapps/selfreg?inline=1" />

# 4. Graphical Configuration

Once the application is installed, you have to enable it through the WebADM GUI. To Activate it, log in on the WebADM GUI with your super\_admin account, click on Applications tab, in Categories box, on the left, click on Self-Service. You should see the Self-Registration application here.

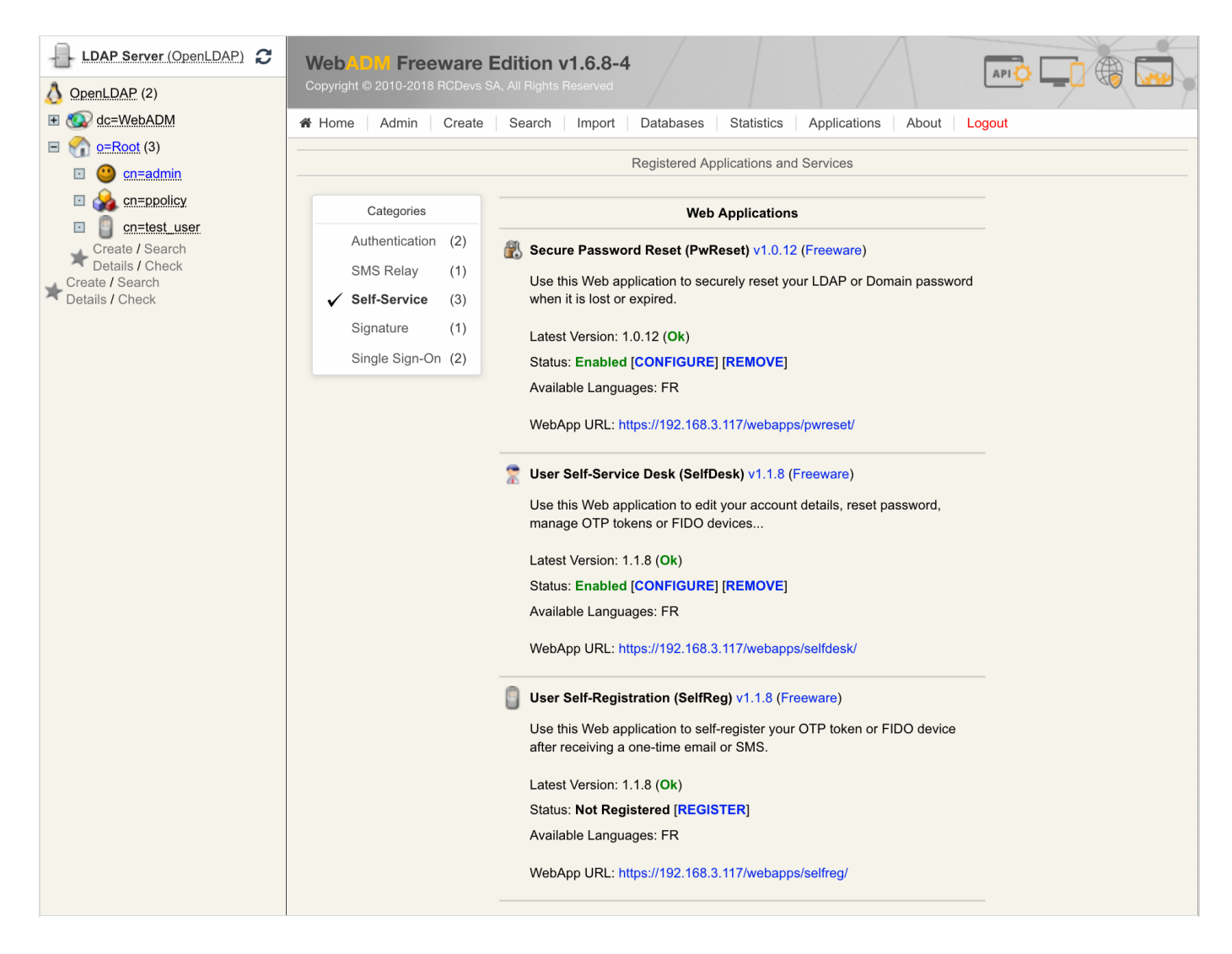

Click on the **REGISTER** button to enable the Application and you can now **CONFIGURE** it.

Under the configuration menu, many settings can be configured as you can see on the screenshots below.

| LDAP Server (OpenLDAP)                                                                                                    | WebADM Freeware Edition v1.6.8-4<br>Copyright © 2010-2018 RCDevs SA, All Rights Reserved                                                                                                    |
|----------------------------------------------------------------------------------------------------|----------------------------------------------------------------------------------------------------|
| E C dc=WebADM                                                                                                    | Home Admin Create Search Import Databases Statistics Applications About Logout                                                                                                    |
| E 🚮 <u>o=Root</u> (3)                                                                                                    |                                                                                                    |
| 🗉 😬 cn=admin                                                                                                    | Object Settings for <b>cn=SelfReg.dc=WebApps.dc=WebADM</b>                                                                                                    |
| Image: Second Second | Web Application Settings                                                                                                    |
| Create / Search                                                                                                    | □ <u>Disable WebApp</u> ○ Yes ☉ No (default)                                                                                                    |
| Details / Check                                                                                                    | □ Hide WebApp ○ Yes ● No (default)                                                                                                    |
| Details / Check                                                                                                    | Hide application from WebApps portal.                                                                                                    |
|                                                                                                    | Publish on WAProxy Yes O No (default)                                                                                                    |
|                                                                                                    | Make WebApp accessible from WAProxy reverse-proxies.                                                                                                    |
|                                                                                                    | Default Domain Default                                                                                                    |
|                                                                                                    | This domain is automatically selected when no domain is provided.                                                                                                    |
|                                                                                                    | □ Group Settings                                                                                                    |
|                                                                                                    | Resolve application settings on user groups (direct and indirect).<br>Warning: Impacts performances.                                                                                                    |
|                                                                                                    | □ Access Locked ○ Yes ☉ No (default)                                                                                                    |
|                                                                                                    | Login is not permitted unless the user is temporarily authorized.<br>To authorize a user, use the 'Unlock WebApp access' action for the user.<br>IMPORTANT: Self-service applications published on the Internet should be locked. |
|                                                                                                    | Non-locked IP Addresses                                                                                                    |
|                                                                                                    | Comma-separated list of IP addresses with netmasks for which access is never locked (ex: 192.168.1.0/24).                                                                                                    |
|                                                                                                    | Allowed IP Addresses                                                                                                    |
|                                                                                                    | Comma-separated list of IP addresses with netmasks (ex: 192.168.1.0/24).<br>If not set then any source IP is allowed. The localhost is always allowed.                                                                            |
|                                                                                                    | Custom CSS File                                                                                                    |
|                                                                                                    | CSS files and additional custom resources must be stored under /opt/webadm/lib/htdocs/custom/.                                                                                                    |
|                                                                                                    | Default Language EN                                                                                                    |
|                                                                                                    | Require LDAP password     System (default)     No                                                                                                    |
|                                                                                                    | □ Require User Certificate ○ Yes ③ No (default)                                                                                                    |
|                                                                                                    | If enabled, a user certificate must be provided to enter the application.                                                                                                    |

The settings below allow the admin to manage how many tokens can be managed by the user, which features will be allowed on the App, which kind of token the user can enroll...

| LDAP Server (OpenLDAP) 2                                         | WebADM Freeware Edition v1.6.8-4                                                                                              |
|------------------------------------------------------------------|----------------------------------------------------------------------------------------------------|
| T C dc=WebADM                                                    | A Home Admin Create Search Import Databases Statistics Applications About Logaut                                              |
| $ = \bigotimes_{n=1}^{\infty} \alpha = \operatorname{Root} (3) $ | Tome Aumin Create Search Import Databases Statistics Applications About Logout                                                |
|                                                                  | Allowed Features                                                                                                    |
|                                                                  | Token1                                                                                                    |
| i cn=ppolicy                                                     | Token2                                                                                                    |
| Cn=test_user                                                     | □ Token3                                                                                                    |
| Create / Search                                                  | ✓ FIDO                                                                                                    |
| Create / Search                                                  | Allow Self-Registration OTPList                                                                                               |
| Details / Check                                                  |                                                                                                    |
|                                                                  |                                                                                                    |
|                                                                  | [None]                                                                                                    |
|                                                                  | Selection of OpenOTP Token types users are able to register.<br>If not set, any of the listed items can be registered.        |
|                                                                  | OTP Token Management                                                                                                    |
|                                                                  | HARDWARE-OATH                                                                                                    |
|                                                                  | HARDWARE-YUBIKEY                                                                                                    |
|                                                                  | QRCODE-TOTP                                                                                                    |
|                                                                  |                                                                                                    |
|                                                                  |                                                                                                    |
|                                                                  |                                                                                                    |
|                                                                  |                                                                                                    |
|                                                                  |                                                                                                    |
|                                                                  | Selection of OpenOTP Token types users are able to register.<br>Hardware options are used for inventoried Tokens and YubiKevs |
|                                                                  | If not set, any Token type can be registered.                                                                                 |
|                                                                  | Default Token Type     QRCODE-TOTP                                                                                            |
|                                                                  | If set, this Token type is pre-selected in the Token registration form.                                                       |

The SSH key management/renewal can be done through the Self-Registration application too. Below the SSH Key management settings, another part called Mail/SMS Link allows you to configure the Registration URL, the delivery mode (Mail/SMS) and the link expiration time. This URL should be adjusted when you are running the Application through the WAProxy. Otherwise, the users will access the application through the WebADM server directly.

URL example when a user accesses the app through the WebADM server: https://webadm\_ip/webapps/selfreg/

URL example when a user accesses the app through the WAProxy: https://waproxy\_ip/selfreg/

| LDAP Server (OpenLDAP)                                                                                              | WebADM Freeware Edition v1.6.8-4                                                                                                    |
|----------------------------------------------------------------------------------------------------|----------------------------------------------------------------------------------------------------|
| 👌 OpenLDAP (2)                                                                                                    | Copyright © 2010-2018 RCDevs SA, All Rights Reserved                                                                                                    |
|                                                                                                    | Admin Create Search Import Databases Statistics Applications About Logout                                                                                                    |
| ■                                                                                                    | SSH Key Management                                                                                                    |
| <ul> <li>□ → cn=appolicy</li> <li>□ □ cn=test_user</li> <li>→ Create / Search</li> <li>→ Details / Check</li> </ul> | <ul> <li>Allowed SSH Key Types</li> <li>HARDWARE</li> <li>SOFTWARE</li> <li>Selection of SpanKey public key types users are able to register.</li> <li>HARDWARE option requires inventoried SSH PIV devices.</li> <li>MANUAL-PWD issues only password-protected SSH private keys.</li> <li>If not set, any key type can be self-registered.</li> </ul> |
| Details / Check                                                                                                    | Key Password Length 0                                                                                                    |
|                                                                                                    | Minimum password length for newly-generated software SSH private keys.<br>Set '0' to disable password requirement.                                                                                                    |
|                                                                                                    | Mail / SMS Link                                                                                                    |
|                                                                                                    | Registration URL https://192.168.3.117/webapps/selfreg/                                                                                                    |
|                                                                                                    | External WebApp URL or reverse proxy mapping.                                                                                                    |
|                                                                                                    | Link Delivery Mode MAIL (Default)                                                                                                    |
|                                                                                                    | MAIL: Self-registration request is sent to user email address(es).<br>SMS: Self-registration request is sent to user mobile number(s).<br>MAILSMS: Self-registration request is sent via both email and SMS.                                                                                                    |
|                                                                                                    | Link Expiration Time 3600 (Default)                                                                                                    |
|                                                                                                    | Default time after which the one-time link automatically expire (in seconds).                                                                                                    |
|                                                                                                    | Email & SMS Settings                                                                                                    |
|                                                                                                    | Email Subject     OpenOTP/SpanKey Self-Registration     Localized                                                                                                    |
|                                                                                                    | Note: Sender email should be configured with 'org_from' setting in WebADM config file.                                                                                                    |
|                                                                                                    | □ Secure Email ○ Yes ● No (default)                                                                                                    |
|                                                                                                    | Encrypt email with the user certificate public key (S-MIME).                                                                                                    |
|                                                                                                    | SMS Message Type Normal (Default)                                                                                                    |
|                                                                                                    | Flash (class 0) SMS are not stored on the mobile phone.                                                                                                    |

| LDAP Server (OpenLDAP)                                                                                                    | WebADM Freeware Edition v1.6.8-4                                                                                                    |
|----------------------------------------------------------------------------------------------------|----------------------------------------------------------------------------------------------------|
| 👌 OpenLDAP (2)                                                                                                    | Copyright © 2010-2018 RCDevs SA, All Rights Reserved                                                                                                    |
|                                                                                                    | Admin Create Search Import Databases Statistics Applications About Logout                                                                                                    |
| <ul> <li>□ <sup>(2)</sup>/<sub>(2)</sub> <u>o=Root</u> (3)</li> <li>□ <sup>(2)</sup>/<sub>(2)</sub> <u>cn=admin</u></li> </ul> | Misc Settings                                                                                                    |
| 🗉 🔬 cn=ppolicy                                                                                                    | Token Download URL                                                                                                    |
| <ul> <li>□ Cn=test user</li> <li>Create / Search</li> <li>Details / Check</li> <li>Create / Search</li> </ul>                  | The Software Token download page on an external website.<br>When configured, a download button is included in the OTP section.<br>Ex. http://www.rcdevs.com/tokens/?type=software |
| Details / Check                                                                                                    | TIQR Download URL                                                                                                    |
|                                                                                                    | The TiQR mobile download page on an external website.<br>When configured, a download button is included in the OTP section.<br>Ex. http://www.rcdevs.com/tokens/?type=tiqr        |
|                                                                                                    | Message Templates                                                                                                    |
|                                                                                                    | <pre>Hello %USERNAME%, This self-registration request will expire %TIME( Please click on the link below to start self-regi %URL%.</pre>                                           |
|                                                                                                    | Localized                                                                                                    |
|                                                                                                    | %USERNAME%: The user common name.<br>%USERID%: The user login name.<br>%DOMAIN%: The user domain name.<br>%URL%: The one-time link (URL).<br>%TIMEOUT%: The link expiration date. |
|                                                                                                    | SMS Message Self-registration URL: %URL% Localized                                                                                                    |
|                                                                                                    | See Email Message above for available variables.                                                                                                    |
|                                                                                                    | Apply Cancel Reset                                                                                                    |

Other settings can be adjusted like you want to...

Click on Apply and the configuration is done.

# 5. Send a Self-Registration Request to a User

To send a self-registration request to a user, you have 2 ways:

> Auto send a link when the Token user is expired,

This setting is available since the OpenOTP v1.3.12-1. When the user will login and his token is expired, the authentication will fail and a self-reg link will be sent to the user.

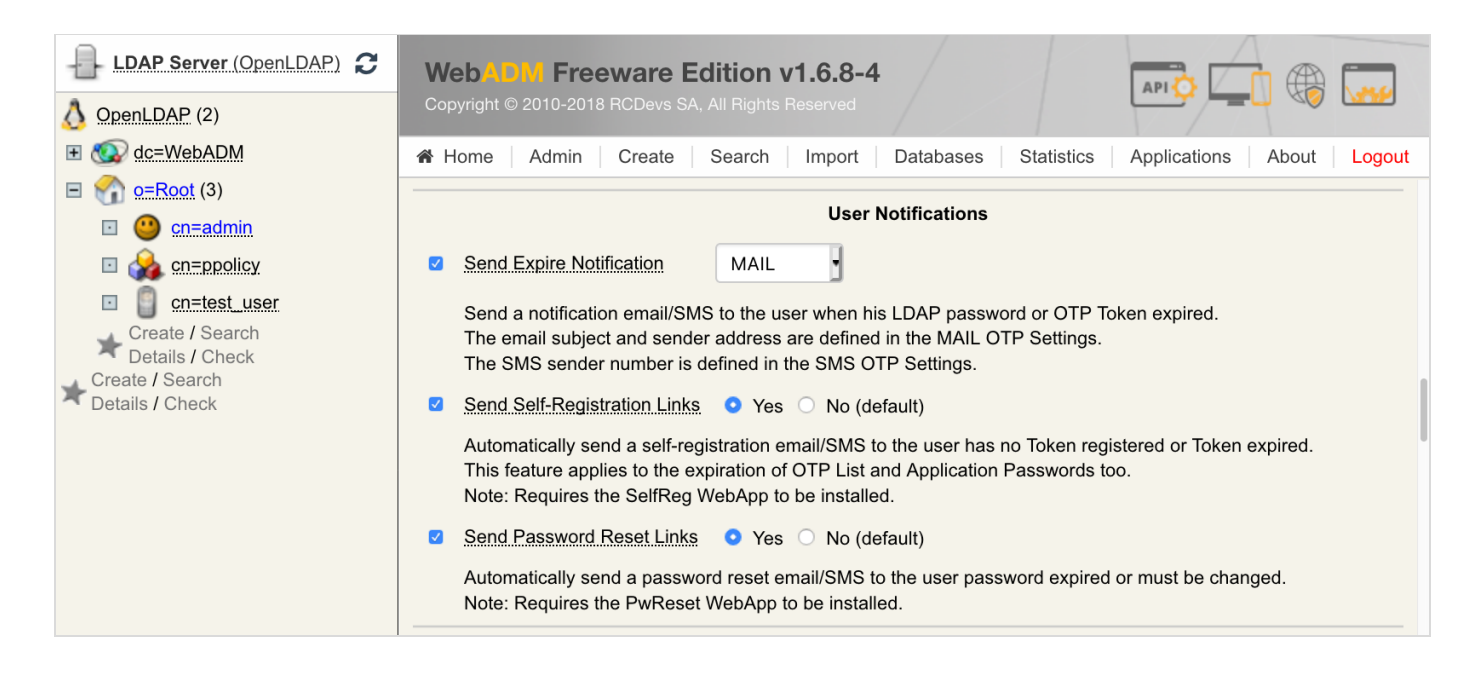

> Manually send a link.

To manually send a self-reg link, go on the WebADM Admin GUI, click on the concerned user on the left tree. In Application Actions box, click on User Self-Registration.

| LDAP Server (OpenLDAP) C                                                                                                    | WebADM Freeware<br>Copyright © 2010-2018 RCDevs                                                                                                    | Edition v1.6.8-4<br>SA, All Rights Reserved                                                                                                    |                                                                                                    |
|----------------------------------------------------------------------------------------------------|----------------------------------------------------------------------------------------------------|----------------------------------------------------------------------------------------------------|----------------------------------------------------------------------------------------------------|
|                                                                                                    | Admin Create                                                                                                    | Search Import Databases Statistics Object <u>cn=test_user.o=Root</u>                                                                                                    | Applications About Logout                                                                                                    |
| <ul> <li>Image: Create / Search</li> <li>Create / Search</li> <li>Create / Search</li> <li>Create / Search</li> <li>Create / Search</li> <li>Details / Check</li> </ul> | LDAP Actions  LDAP Actions  Copy this object  Copy this object  Copy this object  Export to LDIF  Copy Change password  Create certificate  Unlock WebApp access  Advanced edit mode | Object Details           Object class(es):         person, webadmAccount           Account is unique:         Yes (in o=root)           WebADM settings:         1 settings [CONFIGURE]           WebADM data:         None [EDIT]           User activated:         Yes Deactivate ①           Logs and inventory:         WebApp, WebSrv, Inventory | Application Actions<br>Secure Password Reset (1 actions)<br>User Self-Registration (1 actions)<br>MFA Authentication Server (13 actions)<br>SMS Hub Server (1 actions)<br>SSH Public Key Server (3 actions)<br>OR Login & Signing Server (8 actions) |

Click now on Send Registration Email / SMS.

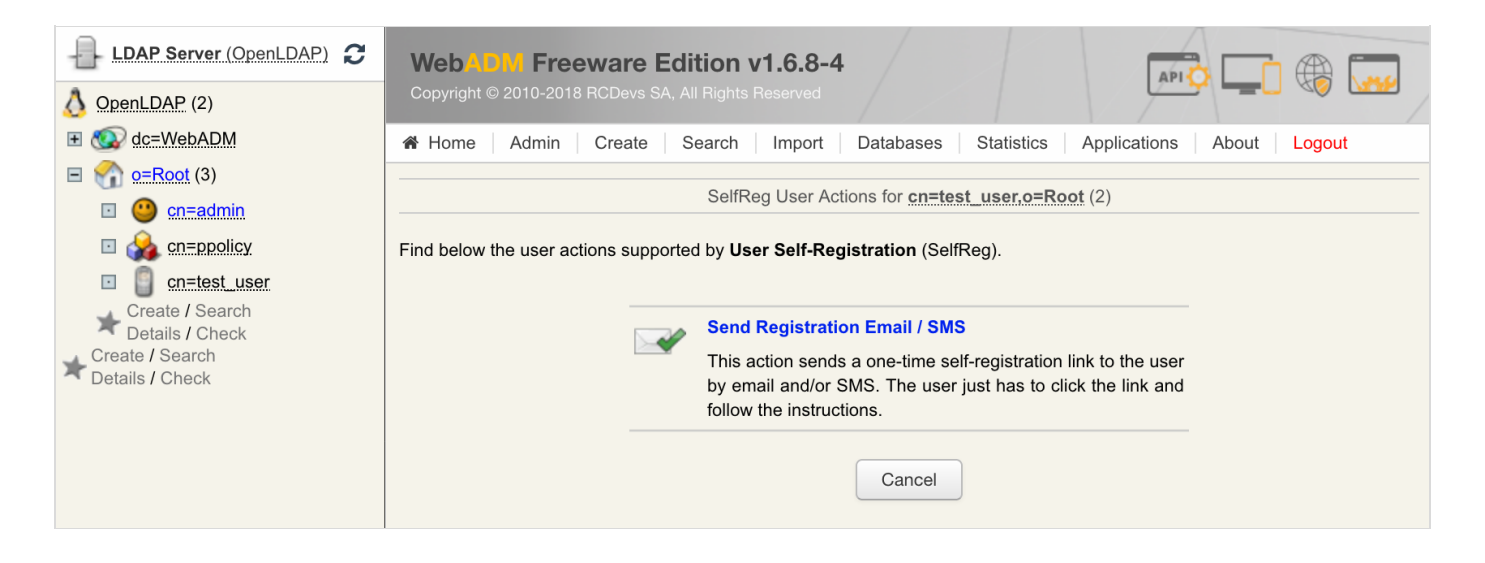

You can select the method you want to use to send the request (SMS/Mail) and you can also write a message to the user:

| LDAP Server (OpenLDAP)                                                                                                    | WebADM Freeware Edition v1.6.8-4                                                                                                    |  |
|----------------------------------------------------------------------------------------------------|----------------------------------------------------------------------------------------------------|--|
| 👌 OpenLDAP (2)                                                                                                    | Copyright © 2010-2018 RCDevs SA, All Rights Reserved                                                                                                    |  |
| 🗉 🚳 dc=WebADM                                                                                                    | A Home Admin Create Search Import Databases Statistics Applications About Logout                                                                                                    |  |
| E 😭 <u>o=Root</u> (3)                                                                                                    | Cond Deviatorian Encold (CNC for excited your exDept                                                                                                    |  |
| 🖸 🥶 <u>cn=admin</u>                                                                                                    | Send Registration Email / SMS for cn=test_user.o=Root                                                                                                    |  |
| Image: Composition of the second second s | Self-registration sends a onle-time link to the user by email and/or SMS.                                                                                                    |  |
| □     □     cn=test_user       ★     Create / Search       Details / Check                                                                                                    | The link is usable only once and automatically expires after the expiration time specified below.<br>The SelfReg WebApp address contained in the link can be specified in the SelfReg configurations. |  |
| Details / Check                                                                                                    | Username: test_user                                                                                                    |  |
|                                                                                                    | Domain: Default                                                                                                    |  |
|                                                                                                    | Message Type: MAIL                                                                                                    |  |
|                                                                                                    | Use Secure Mail: O Yes O No                                                                                                    |  |
|                                                                                                    | Link Expiration: 1 Hour                                                                                                    |  |
|                                                                                                    | Message Comments: Hello,<br>You have one hour before the link<br>expires.                                                                                                    |  |
|                                                                                                    | Restricted Application: Any                                                                                                    |  |
|                                                                                                    | Focused Item: None                                                                                                    |  |
|                                                                                                    | Send Cancel                                                                                                    |  |

Click on Send button and the selfreg request is sent to the user.

The user will receive something like this:

### Hello test\_user,

This self-registration request will expire 2018-12-17 16:26:51. Please click on the link below to start self-registration.

https://192.168.3.117/webapps/selfreg/?id=0ee521a03a031f7439571506ac55d750.

Hello,

You have one hour before the link expires.

He has to click on the link and will be redirected to the Application.

|   | User Se                                                            | lf-Registration                                    |  |
|---|--------------------------------------------------------------------|----------------------------------------------------|--|
|   | Welcome to the Self-Registratic<br>Your login password is required | n Portal at <i>192.168.3.117.</i><br>to continue.  |  |
|   |                                                                    | Username: test_user Password: ••••••• Login Cancel |  |
| Þ | K                                                                  | Provided by RCDevs Security Solutions              |  |

Log in with his credentials and the user is logged on the application. Now the user can manage what the admin has allowed him to manage.

|                            | ι                                                                     | Jser Se                                          | elf-Registi                                              | ration                                        |                                                    |                  |
|----------------------------|-----------------------------------------------------------------------|--------------------------------------------------|----------------------------------------------------------|-----------------------------------------------|----------------------------------------------------|------------------|
| A Home                     | OTP                                                                   | FIDO                                             | OTP List                                                 | SSH                                           | TiQR                                               | Logout           |
| Hello test_u<br>Welcome to | ser.<br>the Self-                                                     | Registra                                         | tion Portal at                                           | t 192.16                                      | 8.3.117.                                           |                  |
| Manage yo                  | ur OTP 1                                                              | oken or                                          | FIDO Devic                                               | e                                             |                                                    |                  |
|                            | <ul> <li>Dowr</li> <li>Regis</li> <li>Resy</li> <li>Test I</li> </ul> | nload a S<br>ster your<br>nchronize<br>ogin with | oftware/Mob<br>Hardware or<br>e your Hardw<br>your Hardw | ile Toker<br>Softwar<br>vare or S<br>are or S | n.<br>re Token<br>Software<br>oftware <sup>-</sup> | Token.<br>Token. |
| Manage yo                  | ur SSH k                                                              | Key                                              |                                                          |                                               |                                                    |                  |
| 4                          | <ul><li>Regis</li><li>Dowr</li></ul>                                  | ster or re<br>nload you                          | new your SS<br>Ir SSH public                             | H private<br>key for                          | e key.<br>external                                 | use.             |
| Manage yo                  | ur TiQR                                                               | Mobile C                                         | lient                                                    |                                               |                                                    |                  |
| ₿                          | <ul><li>Dowr</li><li>Regis</li><li>Test I</li></ul>                   | nload the<br>ster your<br>ogin with              | TiQR mobile<br>TiQR applica<br>your TiQR a               | e applica<br>ation.<br>applicatio             | tion.<br>on.                                       |                  |
| ×                          |                                                                       |                                                  | Provided b                                               | y RCDev                                       | vs Securi                                          | ty Solutions     |

| User Self-Registration            |           |                               |                       |                      |                      |     |  |  |
|-----------------------------------|-----------|-------------------------------|-----------------------|----------------------|----------------------|-----|--|--|
| A Home OTP                        | FIDO      | OTP List                      | SSH                   | TiQR                 | Logout               |     |  |  |
| Register OT<br>Move your          | P Token   | s) to authen<br>the (i) icons | iicate at<br>below fo | 192.168<br>or more i | 3.117.<br>nformatior | ın. |  |  |
| Authentication Settings           |           |                               |                       |                      |                      |     |  |  |
| Primary OTP Method: Token         |           |                               |                       |                      |                      |     |  |  |
| Fallback OTP Metho                | od: [No   | t Set]                        |                       |                      |                      |     |  |  |
| OTP Challenge Timeout: 90 Seconds |           |                               |                       |                      |                      |     |  |  |
| View My Primary                   | Token     | ]                             |                       |                      |                      |     |  |  |
| OTP Token Status:                 | Not       | Registered                    |                       |                      |                      |     |  |  |
| User Statistics                   |           |                               |                       |                      |                      |     |  |  |
| Login Count:                      | No        | success & I                   | lo failur             | е                    |                      |     |  |  |
| Last Login:                       | Nev       | ver                           |                       |                      |                      |     |  |  |
| Blocking Status:                  | Acc       | ount active                   | (0 login              | failed)              |                      |     |  |  |
| Register Token Re                 | esync Tok | xen Test Lo                   | ogin                  |                      |                      |     |  |  |
| ₩                                 |           | Provided                      | by RCDe               | evs Secu             | rity Solutio         | ons |  |  |
|                                   | _         |                               | _                     | _                    |                      | _   |  |  |

6. Proxy\_user rights for User Self-Registration application

The proxy\_user will operate for the end user for every action performed through SelfReg application... That means that the proxy\_user account must have the required rights at the AD level to do these actions.

# Note that CN=Users, DC=test, DC=local used below is the user search base configured under the WebADM Admin GUI > Admin tab > Local Domains > YOUR\_DOMAIN > CONFIGURE > User Search Base setting.

### 6.1 Rights for domain user accounts

For domain users, you have to configure the following rights for the proxy\_user:

### Token registration rights for a not extended schema

```
dsacls "CN=Users,DC=test,DC=local" /I:T /G 'TEST\proxy_user:WPRP;bootfile'
dsacls "CN=Users,DC=test,DC=local" /I:T /G 'TEST\proxy_user:WPRP;bootparameter'
```

### Token registration rights for an extended schema

```
dsacls "CN=Users,DC=test,DC=local" /I:T /G 'TEST\proxy_user:WPRP;webadmsetting'
dsacls "CN=Users,DC=test,DC=local" /I:T /G 'TEST\proxy_user:WPRP;webadmdata'
```

### 6.2 Rights for domain administrator accounts

For domain admin users, you have to configure the rights on the AdminSDHolder object else, rights will be overridden after an hour.

### Token registration rights for a not extended schema

```
dsaclsc"CN=AdminSDHolder,CN=System,DC=test,DC=local" /I:T /G
'TEST\proxy_user:WPRP;bootfile'
dsacls "CN=AdminSDHolder,CN=System,DC=test,DC=local" /I:T /G
'TEST\proxy_user:WPRP;bootparameter'
```

Token registration rights for an extended schema

dsacls "CN=AdminSDHolder,CN=System,DC=test,DC=local" /I:T /G
'TEST\proxy\_user:WPRP;webadmsetting'
dsacls "CN=AdminSDHolder,CN=System,DC=test,DC=local" /I:T /G
'TEST\proxy\_user:WPRP;webadmdata'

This manual was prepared with great care. However, RCDevs S.A. and the author cannot assume any legal or other liability for possible errors and their consequences. No responsibility is taken for the details contained in this manual. Subject to alternation without notice. RCDevs S.A. does not enter into any responsibility in this respect. The hardware and software described in this manual is provided on the basis of a license agreement. This manual is protected by copyright law. RCDevs S.A. reserves all rights, especially for translation into foreign languages. No part of this manual may be reproduced in any way (photocopies, microfilm or other methods) or transformed into machine-readable language without the prior written permission of RCDevs S.A. The latter especially applies for data processing systems. RCDevs S.A. also reserves all communication rights (lectures, radio and television). The hardware and software names mentioned in this manual are most often the registered trademarks of the respective manufacturers and as such are subject to the statutory regulations. Product and brand names are the property of RCDevs S.A. @ 2019 RCDevs S.A, All Rights Reserved